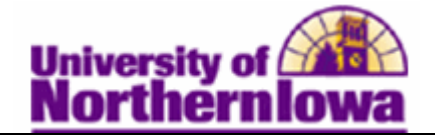

## Adding a Service Indicator to a Student

**Purpose:** Use service indicators to provide or limit access to services for an individual. Service indicators can be holds to prevent an individual from receiving certain services, or positive indicators to designate special services to be provided. Service indicators consist of one or more impact values that identify the types of specific services that are restricted or provided. The following table describes how to add a service indicator to a student.

| Step                                               | Action                                                                                                    |  |  |  |  |  |  |  |  |  |
|----------------------------------------------------|----------------------------------------------------------------------------------------------------|--|--|--|--|--|--|--|--|--|
| 1.                                                 | Navigate o the Manage Service Indicator page. Select Main Menu > Campus<br>Community > Service Indicators (Student) > Manage Service Indicators |  |  |  |  |  |  |  |  |  |
|                                                    | Favorites Main Menu > Campus Community > Service Indicators (Student) > Manage Service Indicators                                               |  |  |  |  |  |  |  |  |  |
|                                                    | Manage Service Indicators<br>Enter any information you have and click Search. Leave fields blank for a list of all values.                      |  |  |  |  |  |  |  |  |  |
|                                                    |                                                                                                    |  |  |  |  |  |  |  |  |  |
|                                                    | Find an Existing Value                                                                                                    |  |  |  |  |  |  |  |  |  |
|                                                    | Maximum number of rows to return (up to 300): 300                                                                                               |  |  |  |  |  |  |  |  |  |
|                                                    | EmpIID: begins with                                                                                                    |  |  |  |  |  |  |  |  |  |
|                                                    | Academic Career: = 👻                                                                                                    |  |  |  |  |  |  |  |  |  |
|                                                    | National ID: begins with                                                                                                    |  |  |  |  |  |  |  |  |  |
|                                                    | Campus ID: begins with                                                                                                    |  |  |  |  |  |  |  |  |  |
|                                                    | Last Name: begins with                                                                                                    |  |  |  |  |  |  |  |  |  |
|                                                    | begins with                                                                                                    |  |  |  |  |  |  |  |  |  |
|                                                    | Case Sensitive                                                                                                    |  |  |  |  |  |  |  |  |  |
|                                                    | Search Clear Basic Search 📑 Save Search Criteria                                                                                                |  |  |  |  |  |  |  |  |  |
| 2.                                                 | Enter the appropriate search criteria. Click the Search button.                                                                                 |  |  |  |  |  |  |  |  |  |
|                                                    | <b>Result:</b> The Manage Service Indicators page displays.                                                                                     |  |  |  |  |  |  |  |  |  |
|                                                    | Manage Service Indicators                                                                                                    |  |  |  |  |  |  |  |  |  |
|                                                    | Pam Panther ######                                                                                                    |  |  |  |  |  |  |  |  |  |
|                                                    | Display: Effect All - Institution University of Northern Iowa - Refresh                                                                         |  |  |  |  |  |  |  |  |  |
| Add Service Indicator                              |                                                                                                    |  |  |  |  |  |  |  |  |  |
|                                                    | Service Indicator Summary                                                                                                    |  |  |  |  |  |  |  |  |  |
| No Service Indicators exist for selected criteria. |                                                                                                    |  |  |  |  |  |  |  |  |  |
|                                                    | + Add Service Indicator                                                                                                    |  |  |  |  |  |  |  |  |  |

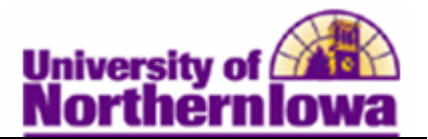

| Step                                              | Action                                                              |  |  |  |  |  |  |  |  |
|---------------------------------------------------|---------------------------------------------------------------------|--|--|--|--|--|--|--|--|
| 3.                                                | Click the Add Service Indicator link.                               |  |  |  |  |  |  |  |  |
|                                                   | Add Service Indicator                                               |  |  |  |  |  |  |  |  |
|                                                   |                                                                     |  |  |  |  |  |  |  |  |
|                                                   | <i>Result:</i> The Add Service Indicator page displays.             |  |  |  |  |  |  |  |  |
|                                                   |                                                                     |  |  |  |  |  |  |  |  |
|                                                   | Add Service Indicator                                               |  |  |  |  |  |  |  |  |
|                                                   | Pam Panther ######                                                  |  |  |  |  |  |  |  |  |
|                                                   | *Institution: UNICS Q University of Northern Iowa                   |  |  |  |  |  |  |  |  |
|                                                   | *Service Indicator Code:                                            |  |  |  |  |  |  |  |  |
|                                                   | *Service Ind Reason Code:                                           |  |  |  |  |  |  |  |  |
|                                                   | Description:                                                        |  |  |  |  |  |  |  |  |
|                                                   |                                                                     |  |  |  |  |  |  |  |  |
|                                                   | Effect:                                                             |  |  |  |  |  |  |  |  |
|                                                   | Effective Period                                                    |  |  |  |  |  |  |  |  |
|                                                   | Start Term: Q End Term: Q                                           |  |  |  |  |  |  |  |  |
|                                                   | Start Date: End Date:                                               |  |  |  |  |  |  |  |  |
|                                                   | Assignment Details                                                  |  |  |  |  |  |  |  |  |
|                                                   | 'Department:                                                        |  |  |  |  |  |  |  |  |
|                                                   | Reference:                                                          |  |  |  |  |  |  |  |  |
|                                                   | Amount: 0.00 Currency: USD Q                                        |  |  |  |  |  |  |  |  |
|                                                   | Contact Information                                                 |  |  |  |  |  |  |  |  |
|                                                   | Contact ID: Q Contact Person:                                       |  |  |  |  |  |  |  |  |
|                                                   | Placed By: Saul.Rachel Marie                                        |  |  |  |  |  |  |  |  |
|                                                   |                                                                     |  |  |  |  |  |  |  |  |
|                                                   | Comments                                                            |  |  |  |  |  |  |  |  |
|                                                   |                                                                     |  |  |  |  |  |  |  |  |
|                                                   |                                                                     |  |  |  |  |  |  |  |  |
|                                                   | Services Impacted                                                   |  |  |  |  |  |  |  |  |
|                                                   | No Impacts are associated with the selected Service Indicator Code. |  |  |  |  |  |  |  |  |
| Service Indicator Date Time: 01/04/2011 9:34-58AM |                                                                     |  |  |  |  |  |  |  |  |
|                                                   | User ID: rajones Saul,Rachel Marie                                  |  |  |  |  |  |  |  |  |
|                                                   | OK Cancel Apply                                                     |  |  |  |  |  |  |  |  |
| 1                                                 |                                                                     |  |  |  |  |  |  |  |  |

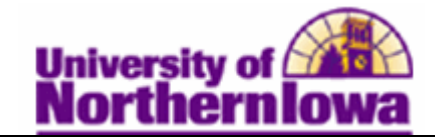

| Step | Action                                                                                                    |                                                                                                    |                             |  |  |  |  |  |  |
|------|----------------------------------------------------------------------------------------------------|----------------------------------------------------------------------------------------------------|-----------------------------|--|--|--|--|--|--|
| 4.   | Use the <b>Add Service Indicator</b> page to assign a new service indicator to the person ID. Complete the following:                                                                                                    |                                                                                                    |                             |  |  |  |  |  |  |
|      | <ul> <li>Institution – Enter or select UNICS</li> <li>Service Indicator Code – Select the appropriate code. See handout.</li> <li>Service In Reason Code – Select the appropriate reason.</li> <li>Description – This field populates based on the reason selected.</li> <li>Effect – The system displays <i>Nagative or Positive</i>.</li> </ul> |                                                                                                    |                             |  |  |  |  |  |  |
|      | • Effect – The system displays wegative of Tostitve                                                                                                    |                                                                                                    |                             |  |  |  |  |  |  |
|      |                                                                                                    |                                                                                                    |                             |  |  |  |  |  |  |
|      | Pam Panther                                                                                                    |                                                                                                    | ######                      |  |  |  |  |  |  |
|      | *Insutation:                                                                                                    |                                                                                                    | University of Northern Iowa |  |  |  |  |  |  |
|      | -Service Indicator Code:                                                                                                    |                                                                                                    | SF Past Due U-bill          |  |  |  |  |  |  |
|      | *Service Ind Reason Code:                                                                                                    | SPUB Q                                                                                                    |                             |  |  |  |  |  |  |
|      | Description:                                                                                                    | Your u-bill is past due. Until your bill is brought<br>current, you will not be allowed to register for a new<br>term. add classes to the current term. or obtain a |                             |  |  |  |  |  |  |
|      | Effect:                                                                                                    |                                                                                                    |                             |  |  |  |  |  |  |
|      | in the <b>Service Ind Reason Code</b> field. This field defines the department that responsible for placing the service indicator (or that requested it be placed) or individual's record.                                                                                                    |                                                                                                    |                             |  |  |  |  |  |  |
|      | Effective Period                                                                                                    |                                                                                                    |                             |  |  |  |  |  |  |
|      | Start Term:                                                                                                    |                                                                                                    | End Term:                   |  |  |  |  |  |  |
|      | Start Date:                                                                                                    | 31                                                                                                    | End Date: 1                 |  |  |  |  |  |  |
|      | *Department Details                                                                                                    | Ducing                                                                                                    |                             |  |  |  |  |  |  |
|      | Reference:                                                                                                    | - Busine                                                                                                    | ss operations               |  |  |  |  |  |  |
|      | Amount:                                                                                                    | 0.00                                                                                                    | Currency: USD Q             |  |  |  |  |  |  |
|      | Contact Information                                                                                                    |                                                                                                    |                             |  |  |  |  |  |  |
|      | Contact ID:                                                                                                    | Q Col                                                                                                    | ntact Person:               |  |  |  |  |  |  |
|      | Placed Person ID: 260560                                                                                                    | Q Pla                                                                                                    | ced By: Saul,Rachel Marie   |  |  |  |  |  |  |
| 6.   | In the <i>Effective Period</i> section, service impacts associated with a service indicator can be term-based or date-based. They are applied or released based on the start and end information that you enter.                                                                                                    |                                                                                                    |                             |  |  |  |  |  |  |
|      | In this example, you want to apply the service indicator to specific terms. Enter or select "2112" (for Fall 2011) in the <b>Start Term</b> field and "2113" (for Sprint 2012) in the <b>End Term</b> field.                                                                                                    |                                                                                                    |                             |  |  |  |  |  |  |

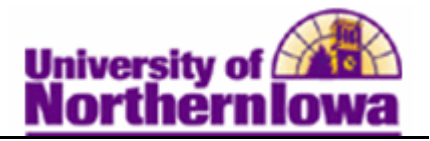

| Step | Action                                                                                                    |                           |                             |             |                                                             |                             |                 |                         |                |             |
|------|----------------------------------------------------------------------------------------------------|---------------------------|-----------------------------|-------------|-------------------------------------------------------------|-----------------------------|-----------------|-------------------------|----------------|-------------|
| 7.   | <ul> <li>In the <i>Assignment Details</i> section, enter:</li> <li>Reference – Enter appropriate text (enter a reference number or other data that may assist in tracking and identifying the service indicator and its resolution.)</li> <li>Amount – The amount needed to satisfy and remove the service indicator</li> </ul>                                                                                        |                           |                             |             |                                                             |                             |                 |                         |                |             |
| 8.   | <ul> <li>In the <i>Contact Information</i> section, enter:         <ul> <li>Contact ID – Enter or select the ID of the person to contact with questions about this service indicator.</li> </ul> </li> <li><i>Note:</i> The system populates the Contact Person field when you tab out of the Contact ID field. The Placed Person ID field contains the ID of the person who created the service indicator.</li> </ul> |                           |                             |             |                                                             |                             |                 |                         |                |             |
| 9.   | In the <i>Services Impacted</i> section, click the <i>Impact Code</i> link to view the Service Impact Description page. Click the Return button.                                                                                                    |                           |                             |             |                                                             |                             |                 |                         | mpact          |             |
|      | Services Impacted                                                                                                    |                           |                             | (           | Customize   Find   View All   🖾   🔠 First 🚺 1-3 of 3 🕨 Last |                             |                 |                         |                |             |
|      | Imp                                                                                                    | <u>act</u>                | Description                 |             |                                                             | <u>Basis - Dat</u>          | te <u>B</u>     | <u>asis - Term</u>      | <u>Term Ca</u> | tegory      |
|      |                                                                                                    | IR                        | Block Initial Enr           | oll and Add | ł                                                           |                             |                 | $\checkmark$            |                |             |
|      | 2 DIP                                                                                                    | L                         | Block Diploma               | Processing  | g                                                           | 1                           |                 |                         |                |             |
|      | 3 TRA                                                                                                    | NS                        | Block Transcript Processing |             |                                                             | $\checkmark$                |                 |                         |                |             |
| 10.  | Note that the system displays the current day and time to indicator when the service indicator was assigned.         Click the <b>OK</b> button. <i>Result:</i> The Manage Service Indicators page displays with the service indicator you just added.                                                                                                    |                           |                             |             |                                                             |                             |                 |                         |                |             |
|      | Mana                                                                                                    | Manage Service Indicators |                             |             |                                                             |                             |                 |                         |                |             |
|      | Pam Panther ######                                                                                                    |                           |                             |             |                                                             |                             |                 |                         |                |             |
|      | Display: Effect All  Institution University of Northern Iowa  Refresh                                                                                                    |                           |                             |             |                                                             |                             |                 |                         |                |             |
|      | Servic                                                                                                    | e Indicator Sun           | mary                        |             |                                                             | Custom                      | ize   Find   Vi | ew All 💷 🕻              | 🛛 First 🔳 1    | of 1 🗈 Last |
|      | Code                                                                                                    | Code<br>Description       | Reason<br>Description       | Institution | Start Terr                                                  | n Start Term<br>Description | End Term        | End Term<br>Description | Start Date     | End Date    |
|      | SPD                                                                                                    | SF Past Due<br>U-bill     | SF Past Due<br>U-bill       | UNICS       | 2112                                                        | 2011 FALL                   | 2113            | 2012 SPRG               | 02/25/2011     |             |
|      | Add Service Indicator                                                                                                    |                           |                             |             |                                                             |                             |                 |                         |                |             |